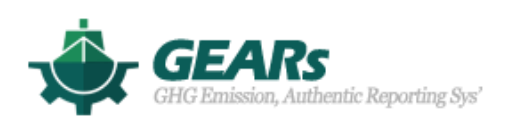

# CII user manual

March 2021

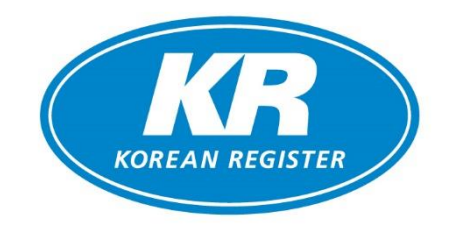

Korean Register

# Contents

| 1. Log-in           | 2 |
|---------------------|---|
| 2. CII              | 3 |
| 2.1 SHIP            | 3 |
| 2.2 FLEET           | 6 |
| 2.3 VIEW CII FACTOR | 9 |

#### 1. Login (https://gears.krs.co.kr)

 If you have an KR E-fleet (for Ship Owner) & KR EDAS (for Ship Builder or Designer) registration account, you can log in through the corresponding ID/PW. If you don't remember your E-fleet & EDAS registration account, please contact decarbonization@krs.co.kr.

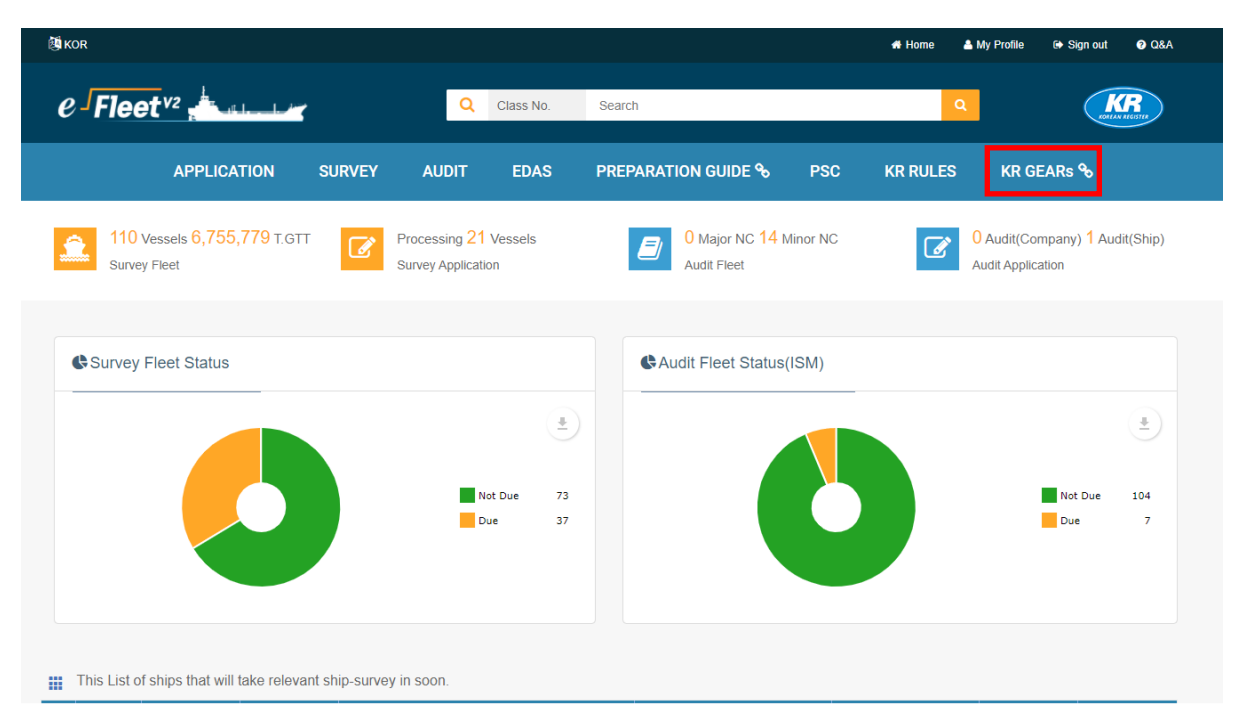

KR e-Fleet Main

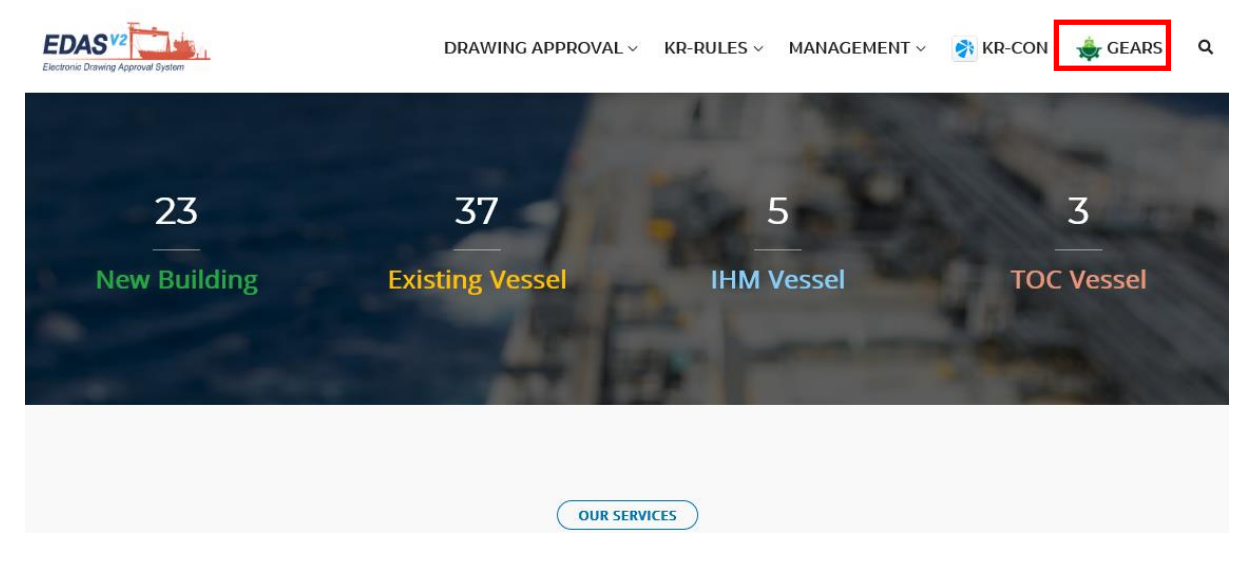

KR EDAS Main

2) If you don't have an KR E-fleet & KR EDAS registration account, you can create an ID/PW by sending the request E-mail to decarbonization@krs.co.kr. And then you can use KR GEARs after login.

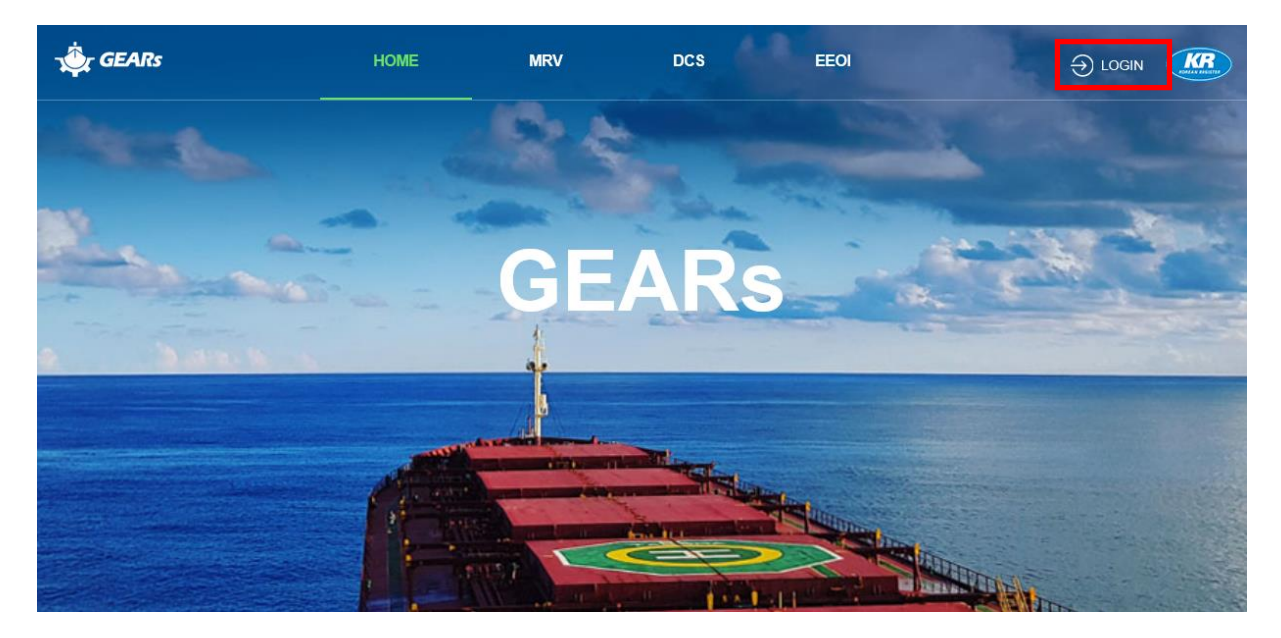

3) Access the KR GEARs, and log-in with your ID/PW.

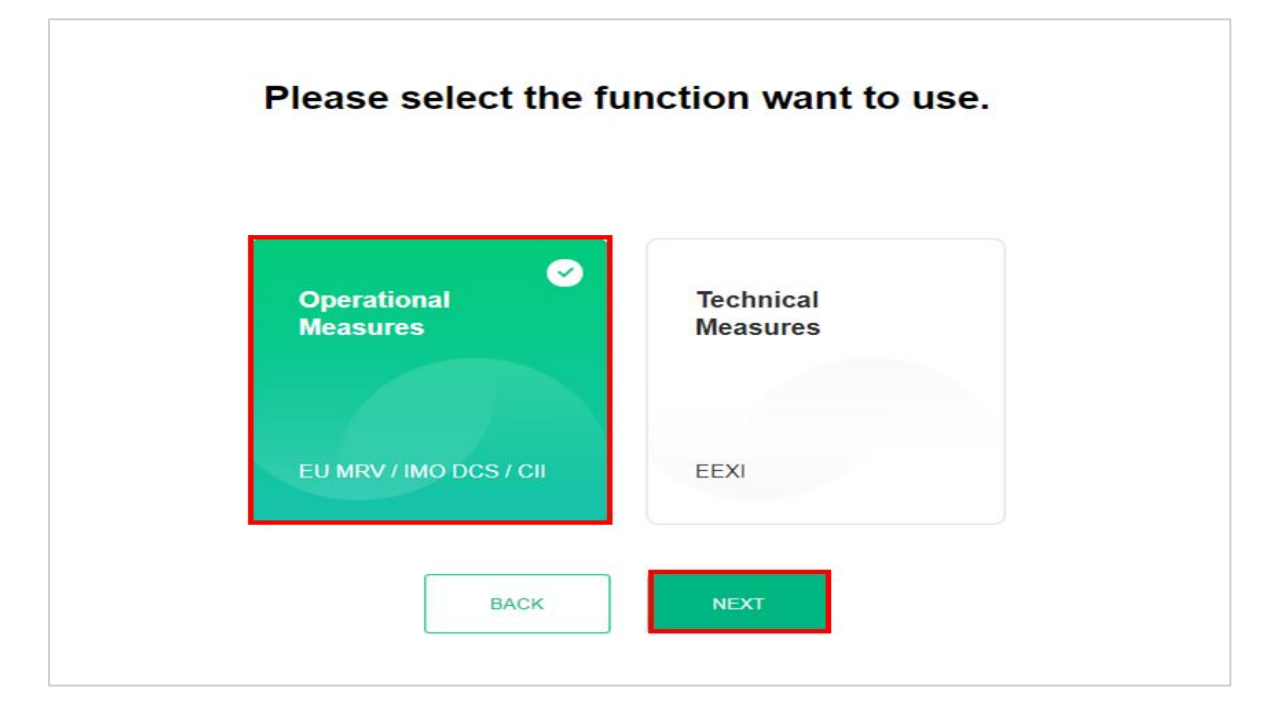

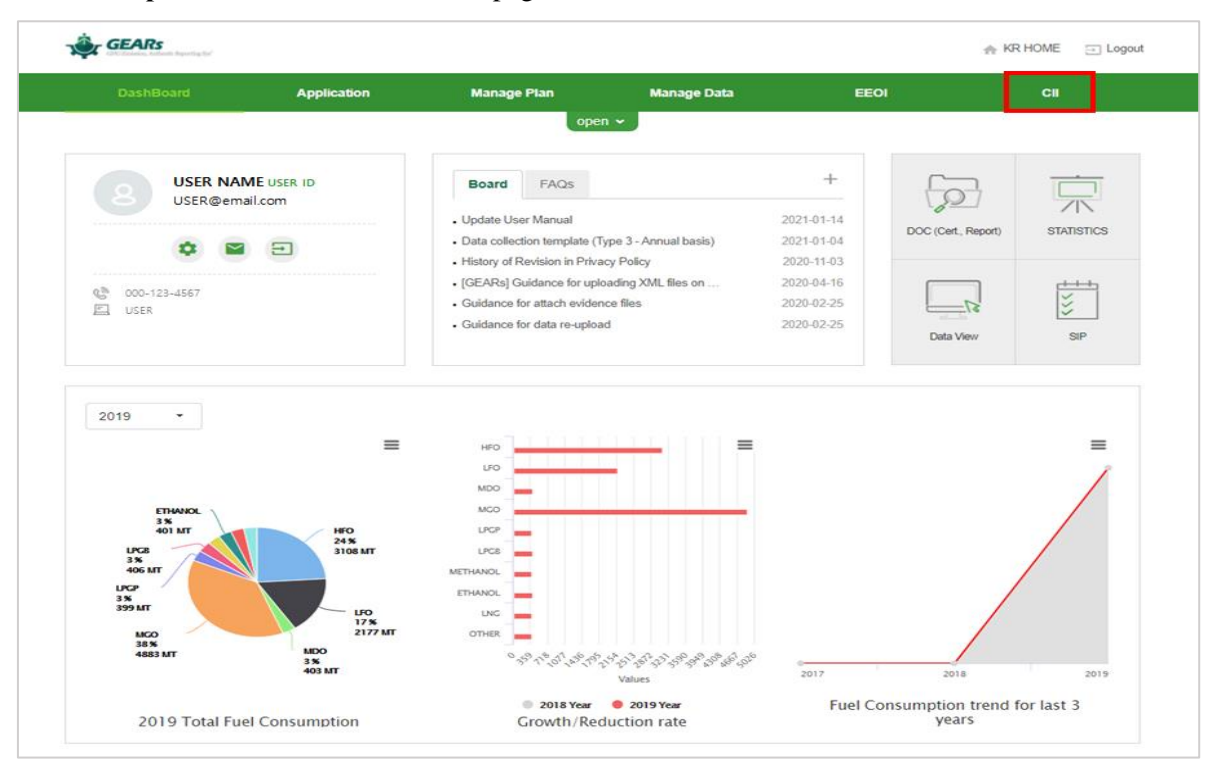

4) Select 'Operational Measures' in the page, and click 'NEXT' button.

5) Click **'CII'** on the menu tab at the top of the page.

## 2. CII(Carbon Intensity Indicators)

The CII values are calculated based on **the annual IMO DCS data which was verified on KR GEARs**. CII values can be checked for each ship or selected ship type.

#### .1 SHIP

The user can check the CII value for each ship.

| CII (Ca   | rbon Intensity Indi     | cators)           |                         |                          |                 |                       |                         |
|-----------|-------------------------|-------------------|-------------------------|--------------------------|-----------------|-----------------------|-------------------------|
| Ship      | Fleet                   |                   |                         | Ship                     | Name :          | •                     | View CII Factor         |
| Ship Name | I IMO No. I Shi         | Type BULK CARRIER | DWT 34,400              |                          | Standard        | year for calculating  | CII performance is 2019 |
| Year      | Period                  | Annual Avg.       | Annual                  | Annual Total             | CII (C          | Carbon Intensity Indi | cators)                 |
|           |                         | Speed             | Total tCO <sub>2</sub>  | Distance                 | Required Cll    | Attained CII          | CII Rating              |
| 2020      | 2020.01.01 ~ 2020.12.31 | 10.47             | 14,401                  | 50,760                   | 7.16            | 8.25                  | D                       |
| 2019      | 2019.01.01 ~ 2019.12.31 | 10.50             | 14,188                  | 44,179                   | 7.20            | 9.34                  | E                       |
| CII Chart | (%)                     |                   | ··· Attained CII        | CII Rating Reduction S   | imulation       |                       | T Simulate              |
| 120 —     | <u>\</u>                |                   |                         | 120                      | •               |                       |                         |
| 80        |                         |                   |                         | 80                       |                 |                       |                         |
| 40        | 2019 2022<br>YEJ        | 2025 20<br>AR     | 128 2030                | 40 20                    | 19 2022<br>YEAR | 2025                  | 2028 2030               |
|           |                         | ··· Ref.Reductio  | on Line – Fixed Reducti | ion Line 🔳 A 🔳 B 📕 C 📕 D | E               |                       |                         |

#### .1.1 CII Table

| CII (Ca             | rbon Intensity India                  | cators)                                      |                                                          |                          |                                      |                                                                    |                                           |
|---------------------|---------------------------------------|----------------------------------------------|----------------------------------------------------------|--------------------------|--------------------------------------|--------------------------------------------------------------------|-------------------------------------------|
|                     |                                       |                                              |                                                          | 1                        |                                      | (                                                                  | 2                                         |
| Ship                | Fleet                                 |                                              |                                                          | Ship N                   | lame : TEST 1                        | *                                                                  | View CII Facto                            |
|                     |                                       |                                              |                                                          |                          |                                      |                                                                    |                                           |
| nip Name TE         | ST 1 .   IMO No.1234567   S           | Ship Type GENERAL CAR                        | GO SHIP I DWT 57,539                                     |                          | 3 Standard                           | year for calculating CI                                            | I performance is 2                        |
| nip Name TE         | ST 1 .   IMO No.1234567   S           | hip Type GENERAL CAR                         | GO SHIP   DWT 57,539                                     | Annual Total             | 3 Standard<br>Cll (0                 | year for calculating Cl<br>Carbon Intensity Indica                 | I performance is 2<br>itors)              |
| iip Name TE<br>Year | ST 1 , I IMO No.1234567 I S<br>Period | hip Type GENERAL CAR<br>Annual Avg.<br>Speed | GO SHIP   DWT 57,539<br>Annual<br>Total tCO <sub>2</sub> | Annual Total<br>Distance | 3 Standard<br>CII (C<br>Required CII | year for calculating Cl<br>Carbon Intensity Indica<br>Attained Cll | I performance is 2<br>tors)<br>Cll Rating |

- 1) User can select the ship by selecting the ① Ship Name
- 2) The reference lines, reduction factors, and DD vectors that are the criteria for calculating CII rating can be checked by clicking **② View CII Factor**
- 3) Based on the verified annual IMO DCS data, <u>③ Required CII, Attained CII and CII Rating</u> are automatically calculated and shown as above.

#### **.1.2** CII Chart (%)

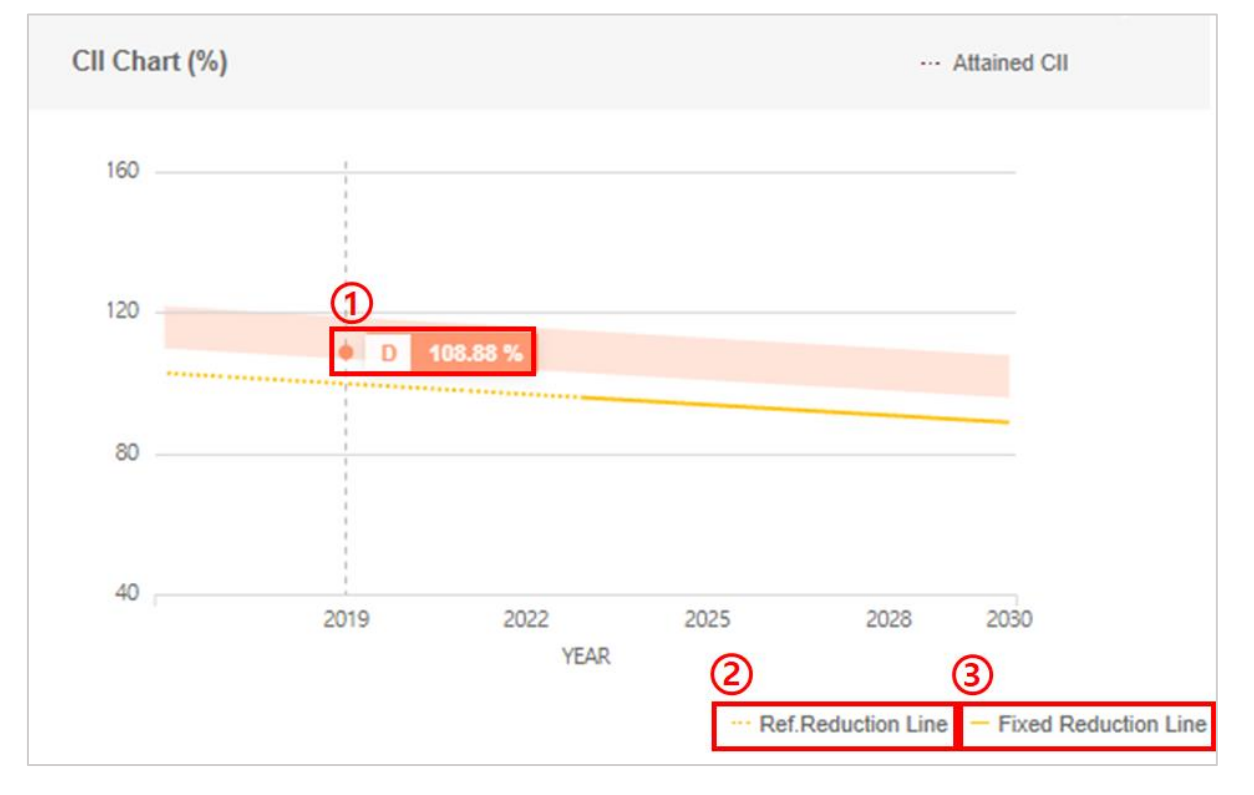

- 1) User can check the vessel's ① annual rating and the value (%) of the attained CII compared to the Required CII.
- 2) ② **Ref. Reduction Line** applied with the Ref. Reduction Factor (Before the regulation is enforced on 2023 years) is marked as a dotted line, and the ③ **Fixed Reduction Line** with a confirmed Reduction Factor from 2023 years is marked as a solid line.

#### .1.3 CII Rating Reduction Simulation

User can simulate how much Total  $tCO_2$  values need to be reduced to improve the current rating of the ship.

| CII Rating Reduction Simulation | 5 1 T Simu                                                                                                    | late 2<br>Year                                |
|---------------------------------|----------------------------------------------------------------------------------------------------|-----------------------------------------------|
| 160                             | For reducing CII Rating from "D" to "C" ×<br>Total tCO <sub>2</sub> should be reduced from<br>"25,642t" to "23,550t" at "12.02kts" | 2019 •<br>Period<br>2019.01.01 ~ 2020.01.01 • |
| 120                             |                                                                                                    | Cll Rating                                    |
| 80                              |                                                                                                    | RESET SIMULATE                                |
| 402019                          | 2022 2025 2028 203<br>YEAR                                                                                                    | 0                                             |

- 1) Click the **<u>①</u> Simulate** icon.
- 2) Select the **<u>② Year, period and ③ CII Rating</u>** the user want to simulate.
- 3) Click the <u>4</u> Simulate button to check the <u>5</u> Total tCO<sub>2</sub> values need to be reduced from the average speed of the ship.

#### .2 FLEET

User can check CII values for each ship type.

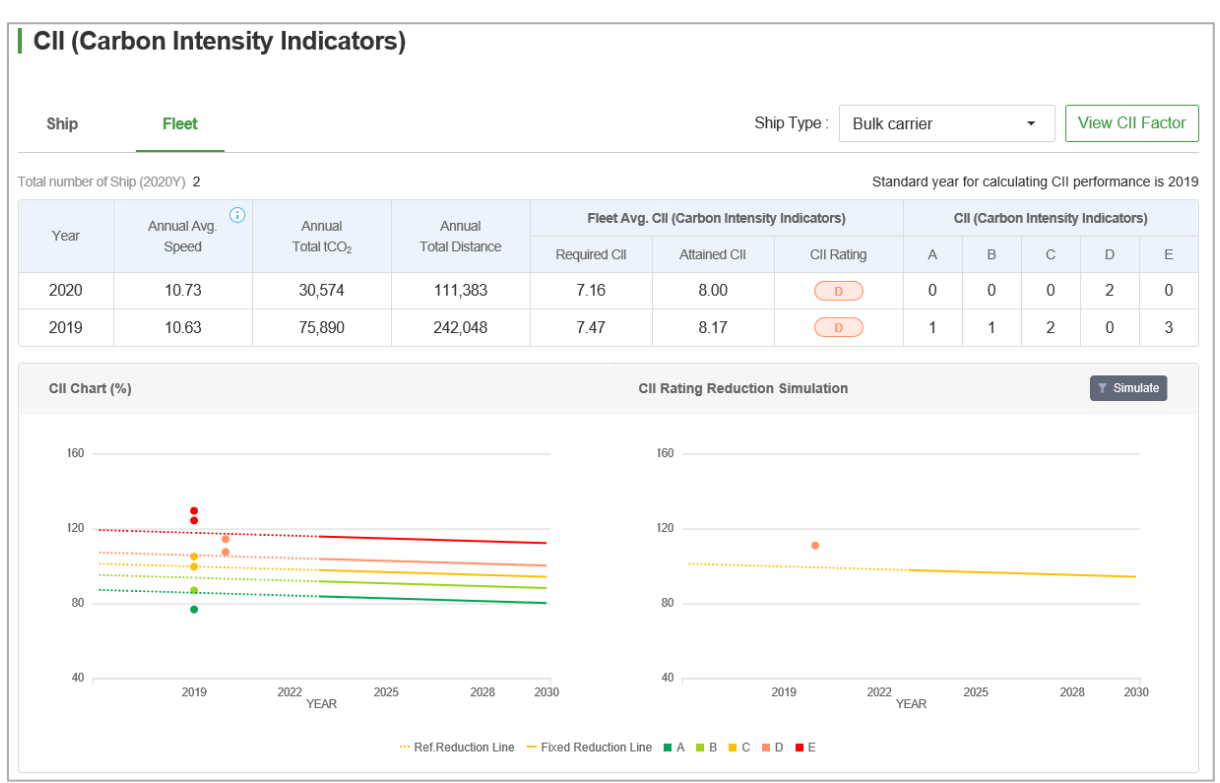

#### .2.1 CII Table

| Ship              | Fleet       |                             |                            |                    | Ś                  | Ship Type :      | Bulk carri | er     |             | •           | View CII  | Factor     |
|-------------------|-------------|-----------------------------|----------------------------|--------------------|--------------------|------------------|------------|--------|-------------|-------------|-----------|------------|
| Total number of S | Ship 55     | Annual Fleet Total Distance | / Annual Fleet Total Hours | s Underway $	imes$ |                    |                  | Standar    | d year | for calcul  | ating CII p | performan | ce is 2019 |
| Voar              | Annual Avg. | Annual                      | Annual                     | Fleet Avg.         | CII (Carbon Intens | sity Indicators) |            | C      | CII (Carbor | n Intensity | Indicator | s)         |
| Tedi              | Speed       | Total tCO <sub>2</sub>      | Total Distance             | Required Cll       | Attained CII       | CII Ratir        | ng         | Α      | В           | С           | D         | Е          |
| 2019              | 11.35       | 1,084,243                   | 2,456,898                  | 3.83               | 4.11               | D                |            | 5      | 5           | 17          | 14        | 14         |

- 1) User can select the **Ship Type**.
- 2) Annual Avg. Speed, Annual Total tCO<sub>2</sub>, and Annual Total Distance are calculated from each ship corresponding to the selected ship type and displayed.
- 3) The average for **Required CII**/Attached CII is calculated, and **CII Rating** is shown based on the mean value.
- 4) User can check the number of vessel by CII grade.

#### .2.2 CII Chart

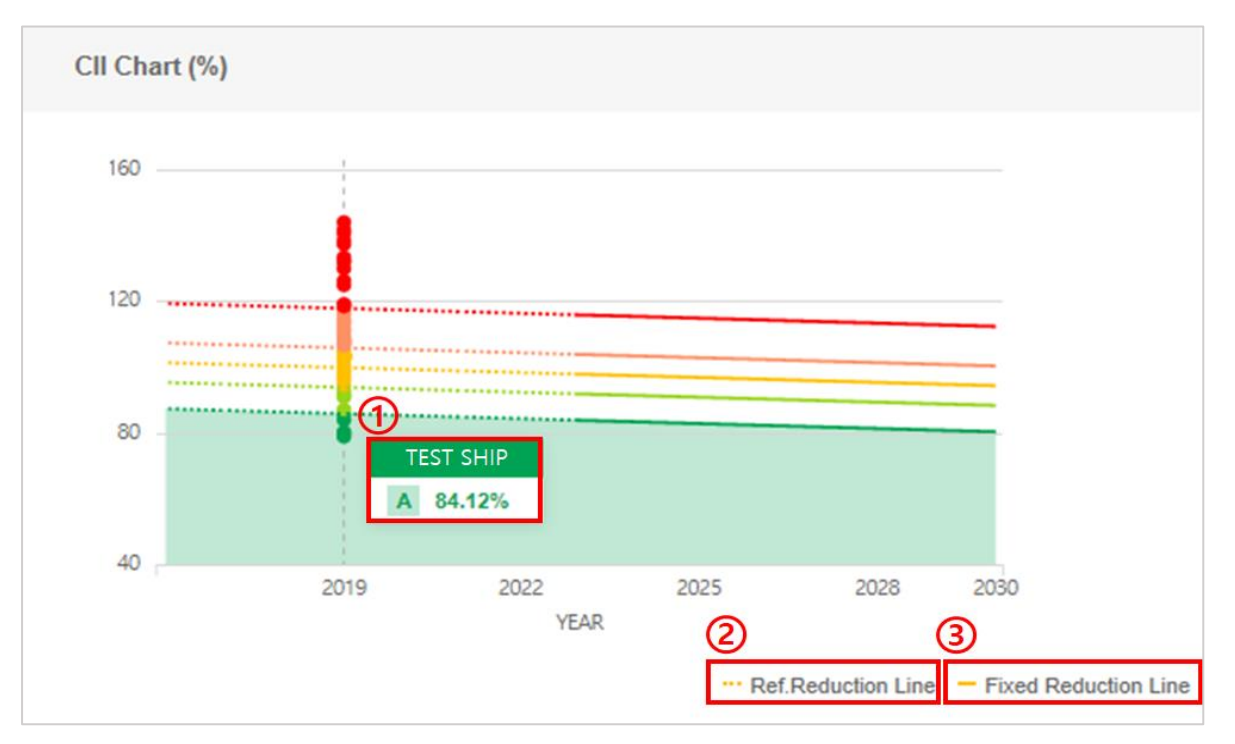

- 1) User can check the ① Ship's CII grade per year and the value (%) of the Attained CII compared to Required CII for the ship corresponding to the selected Ship Type.
- 2) ② **Ref. Reduction Line** applied with the Ref. Reduction Factor (Before the regulation is enforced on year 2023) is marked as a dotted line, and the ③ **Fixed Reduction Line** with a confirmed Reduction Factor from year 2023 is marked as a solid line.

#### .2.3 CII Rating Reduction Simulation

User can simulate how much Total  $tCO_2$  values need to be reduced to improve the current rating of the selected **Ship Type**.

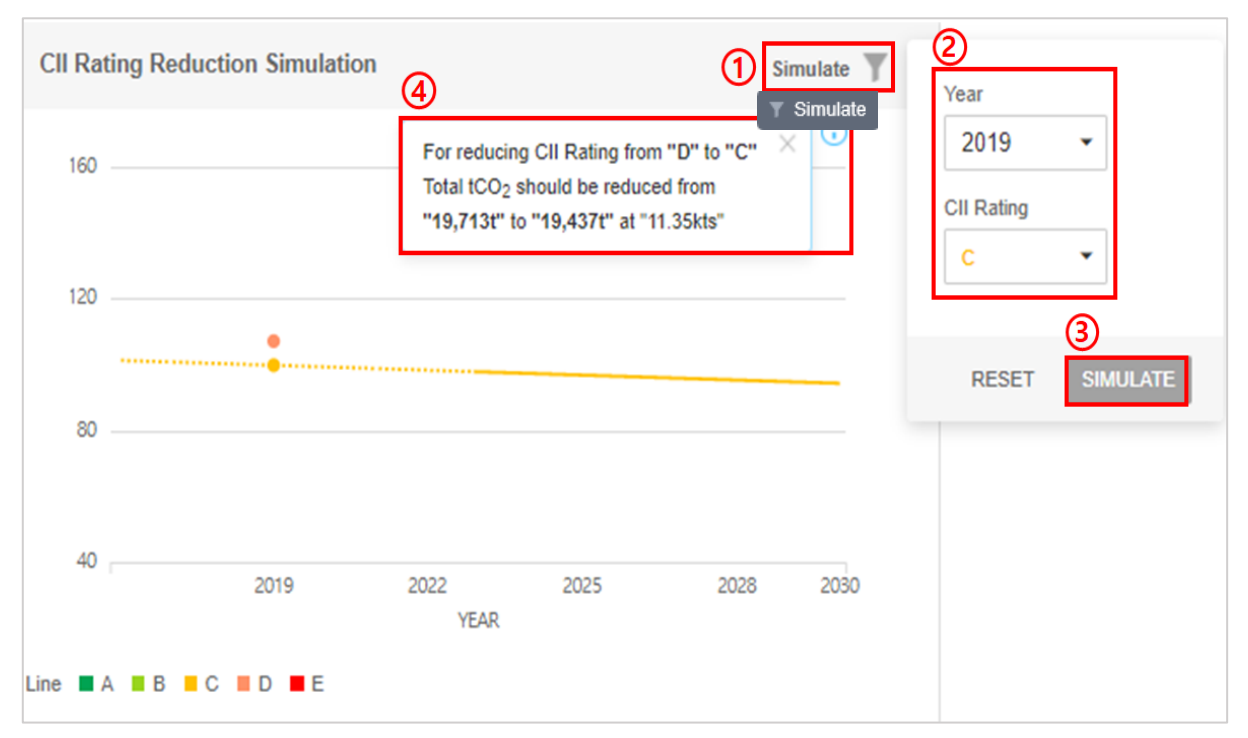

- 1) Click the (1) Simulate icon.
- 2) Select the **<u>② Year and CII Rating</u>** the user want to simulate.
- Click the <u>③ Simulate</u> button to check the <u>④ Total tCO<sub>2</sub> values need to be reduced from</u> the average speed of the selected Ship Type.

# .3 CII View Factor

#### | CII (Carbon Intensity Indicators)

| Ship      | Fleet                   |                       |                            | Ship N                  | lame :         | •                      | View CII Factor         |
|-----------|-------------------------|-----------------------|----------------------------|-------------------------|----------------|------------------------|-------------------------|
| Ship Name | I IMO No. I Shi         | p Type BULK CARRIER I | DWT                        |                         | Standard       | year for calculating ( | CII performance is 2019 |
| Voor      | Poriod                  | Annual Avg.           | Annual                     | Annual Total            | CII (C         | Carbon Intensity India | ators)                  |
| Teal      | Peliou                  | Speed                 | Total tCO <sub>2</sub>     | Distance                | Required CII   | Attained CII           | CII Rating              |
| 2020      | 2020.01.01 ~ 2020.12.31 | 10.47                 | 14,401                     | 50,760                  | 7.16           | 8.25                   | D                       |
| 2019      | 2019.01.01 ~ 2019.12.31 | 10.50                 | 14,188                     | 44,179                  | 7.20           | 9.34                   | E                       |
| CII Chart | (%)                     |                       | ··· Attained CII           | CII Rating Reduction Si | mulation       |                        | T Simulate              |
| 120 —     | <u> </u>                |                       |                            | 120                     | •              |                        |                         |
| 80 —      |                         |                       |                            | 80                      |                |                        |                         |
| 40        | 2019 2022<br>YEA        | 2025 20<br>AR         | 128 2030                   | 40 2019                 | 9 2022<br>YEAR | 2025                   | 2028 2030               |
|           |                         | ··· Ref.Reductio      | n Line – Fixed Reduction I | Line 🔳 A 🔳 B 📕 C 🔳 D    | E              |                        |                         |

User can click the **View CII Factor** to check the reference values for calculating CII rating.

| .3.1 | Table. 1A | Reduction | factors fo | or the | CII | relative t | o the | 2019 | reference | line |
|------|-----------|-----------|------------|--------|-----|------------|-------|------|-----------|------|
|      |           |           |            |        |     |            |       |      |           |      |

| ANDARD FOR CALCULATING CII RATING |                    |                 |                              |       |       |       |       |       |       |       |       |       |       |       |       |
|-----------------------------------|--------------------|-----------------|------------------------------|-------|-------|-------|-------|-------|-------|-------|-------|-------|-------|-------|-------|
| ble. 1A Reductio                  | on factors for the | CII relative to | the 2019 reference line      |       |       |       |       |       |       |       |       |       |       |       |       |
| Ship                              | Туре               | Capacity        | Average Annual               |       | 1     | 1     | 1     | 1     | Y     | ear   | 1     | 1     | 1     | 1     | 1     |
|                                   |                    |                 | Improvement relative to 2015 | 2019  | 2020  | 2021  | 2022  | 2023  | 2024  | 2025  | 2026  | 2027  | 2028  | 2029  | 2030  |
| Bulk c                            | arrier             | DWT             | 0.5%                         | 0.0%  | 0.5%  | 1.0%  | 1.5%  | 2.0%  | 2.5%  | 3.0%  | 3.5%  | 4.0%  | 4.5%  | 5.0%  | 5.5%  |
| Out and in                        | >= 65,000          | DWT             | 1.0%                         | 0.0%  | 1.0%  | 2.0%  | 3.0%  | 4.0%  | 5.0%  | 6.0%  | 7.0%  | 8.0%  | 9.0%  | 10.0% | 11.0% |
| Gas carner                        | < 65,000           | DWT             | 1.0%                         | 0.0%  | 1.0%  | 2.0%  | 3.0%  | 4.0%  | 5.0%  | 6.0%  | 7.0%  | 8.0%  | 9.0%  | 10.0% | 11.0% |
| Tan                               | ker                | DWT             | 0.5%                         | 0.0%  | 0.5%  | 1.0%  | 1.5%  | 2.0%  | 2.5%  | 3.0%  | 3.5%  | 4.0%  | 4.5%  | 5.0%  | 5.5%  |
| Contain                           | er ship            | DWT             | 1.5%                         | 0.0%  | 1.5%  | 3.0%  | 4.5%  | 6.0%  | 7.5%  | 9.0%  | 10.5% | 12.0% | 13.5% | 15.0% | 16.5% |
| anaral aaraa ahia                 | >= 20,000          | DWT             | 1.0%                         | 0.0%  | 1.0%  | 2.0%  | 3.0%  | 4.0%  | 5.0%  | 6.0%  | 7.0%  | 8.0%  | 9.0%  | 10.0% | 11.0% |
| eneral cargo ship                 | < 20,000           | DWT             | 1.0%                         | 0.0%  | 1.0%  | 2.0%  | 3.0%  | 4.0%  | 5.0%  | 6.0%  | 7.0%  | 8.0%  | 9.0%  | 10.0% | 11.0% |
| Refrigerated                      | cargo carrier      | DWT             | 1.5%                         | 0.0%  | 1.5%  | 3.0%  | 4.5%  | 6.0%  | 7.5%  | 9.0%  | 10.5% | 12.0% | 13.5% | 15.0% | 16.5% |
| Combinati                         | on carrier         | DWT             | 1.0%                         | 0.0%  | 1.0%  | 2.0%  | 3.0%  | 4.0%  | 5.0%  | 6.0%  | 7.0%  | 8.0%  | 9.0%  | 10.0% | 11.0% |
| INC corrier                       | >= 100,000         | DWT             | 1.0%                         | 0.0%  | 1.0%  | 2.0%  | 3.0%  | 4.0%  | 5.0%  | 6.0%  | 7.0%  | 8.0%  | 9.0%  | 10.0% | 11.0% |
| FIAQ Calliel                      | < 100,000          | DWT             | 1.0%                         | 0.0%  | 1.0%  | 2.0%  | 3.0%  | 4.0%  | 5.0%  | 6.0%  | 7.0%  | 8.0%  | 9.0%  | 10.0% | 11.0% |
| Ro-ro cargo ship                  | (vehicle carrier)  | DWT             | 1.5%                         | 0.0%  | 1.5%  | 3.0%  | 4.5%  | 6.0%  | 7.5%  | 9.0%  | 10.5% | 12.0% | 13.5% | 15.0% | 16.5% |
| Ro-ro ca                          | rgo ship           | DWT             | 0.5%                         | 0.0%  | 0.5%  | 1.0%  | 1.5%  | 2.0%  | 2.5%  | 3.0%  | 3.5%  | 4.0%  | 4.5%  | 5.0%  | 5.5%  |
|                                   |                    | DUT             | 0.00/                        | 0.007 | 0.50/ | 4.007 | 4.507 | 0.00/ | 0.007 | 0.007 | 0.597 | 4.007 | + 507 | E 00/ | C 100 |

It shows the CII percentage to be reduced by every year according to Ship Type and Capacity.

## .3.2 Table 1. dd vectors for determining the rating boundaries of ship types

| ANDARD FOR CALCULATING CII RATING                                      |                       |          |                      |                     |                      |                      |  |  |
|------------------------------------------------------------------------|-----------------------|----------|----------------------|---------------------|----------------------|----------------------|--|--|
| able 1. dd vectors for determining the rating boundaries of ship types |                       |          |                      |                     |                      |                      |  |  |
|                                                                        | Chin Tune             | Capacity | dd ve                | ectors (after expo  | nential transform    | ation)               |  |  |
|                                                                        | Ship Type             | Сарасну  | exp(d <sub>1</sub> ) | exp(d <sub>2)</sub> | exp(d <sub>3</sub> ) | exp(d <sub>4</sub> ) |  |  |
| Bulk carrier                                                           |                       | DWT      | 0.86                 | 0.94                | 1.06                 | 1.18                 |  |  |
|                                                                        | 65,000 DWT and above  | DWT      | 0.79                 | 0.89                | 1.12                 | 1.38                 |  |  |
| Gas carrier                                                            | less than 65,000 DWT  | DWT      | 0.85                 | 0.95                | 1.06                 | 1.25                 |  |  |
| Tanker                                                                 |                       | DWT      | 0.82                 | 0.93                | 1.08                 | 1.27                 |  |  |
| Container ship                                                         |                       | DWT      | 0.83                 | 0.94                | 1.07                 | 1.19                 |  |  |
| General cargo ship                                                     |                       | DWT      | 0.84                 | 0.95                | 1.07                 | 1.19                 |  |  |
| Refrigerated cargo c                                                   | arrier                | DWT      | 0.77                 | 0.90                | 1.07                 | 1.21                 |  |  |
| Combination carrier                                                    |                       | DWT      | 0.88                 | 0.95                | 1.06                 | 1.26                 |  |  |
|                                                                        | 100,000 DWT and above | DWT      | 0.91                 | 0.98                | 1.05                 | 1.11                 |  |  |
| LNG carrier                                                            | less than 100,000 DWT | DWT      | 0.77                 | 0.91                | 1.12                 | 1.37                 |  |  |
| Ro-ro cargo ship (ve                                                   | hicle carrier)        | GT       | 0.86                 | 0.94                | 1.06                 | 1.16                 |  |  |
| Ro-ro cargo ship                                                       |                       | DWT      | 0.67                 | 0.90                | 1.09                 | 1.37                 |  |  |
| Ro-ro passenger shi                                                    | p                     | GT       | 0.73                 | 0.87                | 1.10                 | 1.37                 |  |  |

These are the values that divides the grade according to the Ship Type and the DWT or GT, which shows the maximum allowable reference value for each grade.

# .3.3 Table. 1A Parameters for determining the 2019 ship type specific reference lines

| ble.1A Parameter       | ble.1A Parameters for determining the 2019 ship type specific reference lines |          |           |      |  |  |  |  |  |
|------------------------|-------------------------------------------------------------------------------|----------|-----------|------|--|--|--|--|--|
|                        | Ship Type                                                                     | Capacity | a         | с    |  |  |  |  |  |
|                        | 279,000 DWT and above                                                         | 279,000  | 4,977     | 0.62 |  |  |  |  |  |
| Bulk carrier           | less than 279,000 DWT                                                         | DWT      | 4,977     | 0.62 |  |  |  |  |  |
|                        | 65,000 DWT and above                                                          | DWT      | 2.38E+10  | 1.91 |  |  |  |  |  |
| Gas carrier            | less than 65,000 DWT                                                          | DWT      | 8,032     | 0.63 |  |  |  |  |  |
| Tanker                 |                                                                               | DWT      | 5,118     | 0.60 |  |  |  |  |  |
| Container ship         |                                                                               | DWT      | 1,963     | 0.48 |  |  |  |  |  |
| Occurred entry object  | 20,000 DWT and above                                                          | DWT      | 61,293    | 0.85 |  |  |  |  |  |
| General cargo snip     | less than 20,000 DWT                                                          | DWT      | 361       | 0.33 |  |  |  |  |  |
| Refrigerated cargo car | rrier                                                                         | DWT      | 6,736     | 0.59 |  |  |  |  |  |
| Combination carrier    |                                                                               | DWT      | 151,991   | 0.9  |  |  |  |  |  |
|                        | 100,000 DWT and above                                                         | DWT      | 9.86      |      |  |  |  |  |  |
| LNG carrier            | 65,000 DWT and above, but less than 100,000 DWT                               | DWT      | 1.966E+13 | 2.49 |  |  |  |  |  |
|                        | less than 65,000 DWT                                                          | 65,000   | 1.966E+13 | 2.49 |  |  |  |  |  |

It shows the conversion coefficients for performing CII calculations.